The following are procedures for creating saved lists in Colleague. There are two methods:

Method #1: Enter IDs manually

Method #2: Copy IDs from a column in an Excel spreadsheet

NOTE: Refer to "View the Contents of a Saved List" if you would like to verify the contents of your saved list.

## Method #1: Enter IDs manually

• Enter SLED as the form name.

| SLED: Savedlist Edit Contents | - Search | SEARCH RESULTS NAVIGATION |
|-------------------------------|----------|---------------------------|
| Ellucian<br>Colleague UI      |          | No Active Context         |

• Enter a saved list name when prompted. It is recommended that you begin the name of the saved list with your initials to help make it unique. It cannot contain spaces.

| Savedlist LookUp          |          |      |
|---------------------------|----------|------|
| KD.16FA.STUDENTS          |          |      |
| <u>O</u> K <u>C</u> ancel | <u> </u> | Help |

- Click OK.
- Click Add.

| Record not found RET | URN to Reenter or (A)dd |
|----------------------|-------------------------|
| Reenter              | Add                     |

• Enter the IDs. Be sure to include the leading zeroes!! Click "Save All".

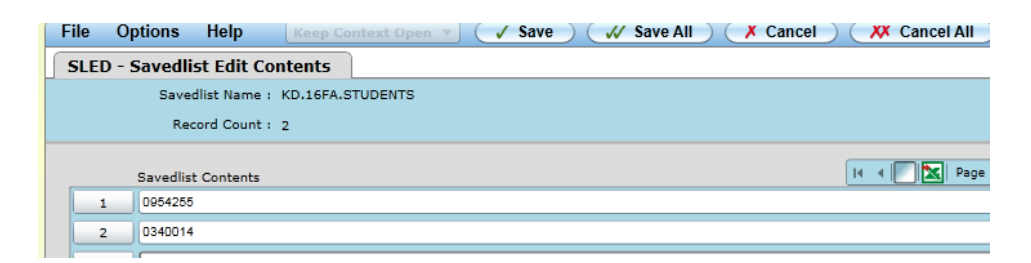

## Method #2: Copy IDs from a column in an Excel spreadsheet

• Enter SLED as the form name.

| SLED: Savedlist Edit Contents | • Search | SEARCH RESULTS NAVIGATION |
|-------------------------------|----------|---------------------------|
| Ellucian                      |          | Ψ.                        |
| Colleague UI                  |          | No Active Context         |

• Enter a saved list name when prompted. It is recommended that you begin the name of the saved list with your initials to help make it unique. It cannot contain spaces.

| Savedlist LookUp |        |                |      |
|------------------|--------|----------------|------|
| CC.071515.FR     |        |                |      |
| <u> </u>         | Cancel | <u>F</u> inish | Help |

- Click OK.
- Click Add.

| Record not found RETU | JRN to Reenter or (A)dd |
|-----------------------|-------------------------|
| Reenter               | <u>A</u> dd             |

• Highlight the IDs in your spreadsheet. Then right-click, and choose Copy.

|   | A1     | $\begin{array}{c c} & f_{\star} & 954255 \\ \hline \text{Calibri} & 11 & A^{\star} & S & W_{\star} & F_{\star} \\ \hline \end{array}$ |
|---|--------|----------------------------------------------------------------------------------------------------|
|   | A      | F                                                                                                    |
| 1 | 09542  | B I ≣ 🆄 * 🗛 * 🗄 * 號 🐝 🟈                                                                                                    |
| 2 | 034001 | 4                                                                                                    |
| 3 |        | K Cut                                                                                                    |
| 4 |        | 🗎 <u>С</u> ору                                                                                                    |
| 5 |        | Paste Options:                                                                                                    |
| 6 |        |                                                                                                    |

NOTE: If the IDs do not have leading zeroes, refer to "Add Leading Zeroes to IDs in a Spreadsheet".

• Click the "Detail" icon in SLED in Colleague.

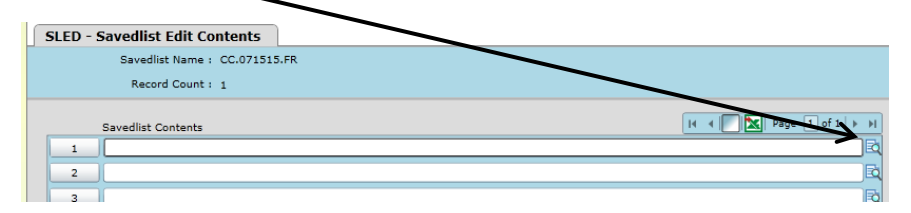

• Right-Click and choose Paste.

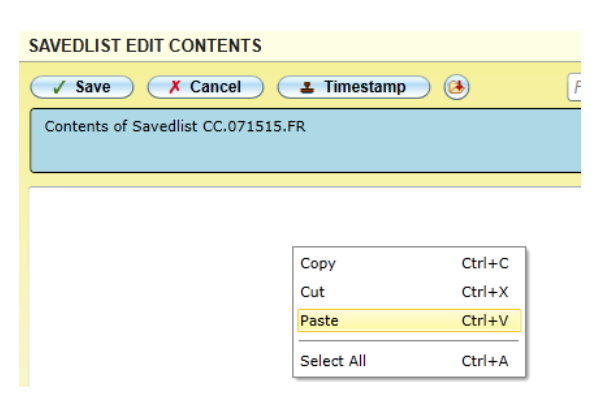

• Click Save.

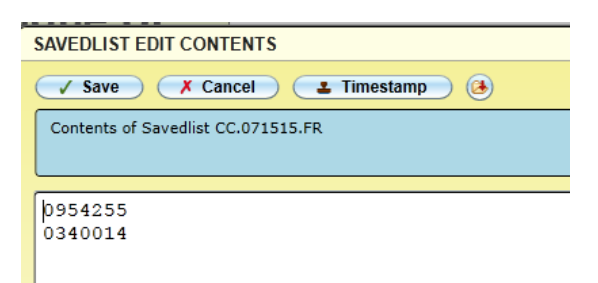

• Click Save All.

| File | Options   | Help          | Keep Co   | ntext Open | 🗸 Save | Save A | Cance | D( | X Can | cel All |        | 0    |
|------|-----------|---------------|-----------|------------|--------|--------|-------|----|-------|---------|--------|------|
| SLE  | D - Saved | list Edit Co  | ontents   |            |        |        |       |    |       |         |        |      |
|      | Sav       | edlist Name:  | CC.071515 | .FR        |        |        |       |    |       |         |        |      |
|      | R         | ecord Count : | 2         |            |        |        |       |    |       |         |        |      |
|      |           |               |           |            |        |        |       |    |       |         |        |      |
|      | Savedli   | st Contents   |           |            |        |        |       |    |       | Page    | I of I | P PI |
|      | 1 095425  | 5             |           |            |        |        |       |    |       |         |        |      |
|      | 2 034001  | 4             |           |            |        |        |       |    |       |         |        |      |
|      | 3         |               |           |            |        |        |       |    |       |         |        | B    |